## Configuració correu electrònic e-tona.net:

-Outlook Express:

Obrir Outlook Express Herramientas – Cuentas Agregar – Correo

Nom de l'usuari – Siguiente Adreça de correu electrònic – Siguiente Servidors de correu pop3.e-tona.net i smtp.e-tona.net - Siguiente

| mbre del servidor de correo electrónico                                                                        |  |
|----------------------------------------------------------------------------------------------------|--|
| Mi servidor de correo entrante es POP3                                                                         |  |
| Servidor de correo entrante (POP3, IMAP o HTTP):                                                               |  |
| and a tene wet                                                                                                 |  |
| El servidor SMTP se utiliza para el correo saliente.                                                           |  |
| El servidor SMTP se utiliza para el correo saliente.<br>Servidor de correo saliente (SMTP):                    |  |
| El servidor SMTP se utiliza para el correo saliente.<br>Servidor de correo saliente (SMTP):<br>smtp.e-tona.net |  |
| El servidor SMTP se utiliza para el correo saliente.<br>Servidor de correo saliente (SMTP):<br>smtp.e-tona.net |  |
| El servidor SMTP se utiliza para el correo saliente.<br>Servidor de correo saliente (SMTP):<br>smtp.e-tona.net |  |
| El servidor SMTP se utiliza para el correo saliente.<br>Servidor de correo saliente (SMTP):<br>smtp.e-tona.net |  |

Usuari i contrassenya - Siguiente - Finalizar

Per deixar-ho ben acabat, cal tornar a clicar a Propiedades per:

Posar un nom entenedor al nom de la conta, substituïn el que al dibuix següent posa "Nom Usuari"

| Propiedades de Nom                                                          | Usuari 🤶 🔀                                                                          |  |  |
|-----------------------------------------------------------------------------|-------------------------------------------------------------------------------------|--|--|
| General Servidores Cone                                                     | exión Seguridad Opciones avanzadas                                                  |  |  |
| Cuenta de correo<br>Escriba el nomb<br>servidores. Por o<br>de Microsoft''. | re que prefiera para referirse a los<br>ejemplo, ''Trabajo'' o ''Servidor de correo |  |  |
| Nom Usuari                                                                  |                                                                                     |  |  |
| Información de usuario —                                                    |                                                                                     |  |  |
| Nombre:                                                                     | Nom Usuari                                                                          |  |  |
| Organización:                                                               |                                                                                     |  |  |
| Dirección de correo<br>electrónico:                                         | usuari@e-tona.net                                                                   |  |  |
| Dirección de respuesta:                                                     |                                                                                     |  |  |
| V Incluir la cuenta al recib                                                | ir correo electrónico o sincronizar                                                 |  |  |
| Ac                                                                          | eptar Cancelar Aplicar                                                              |  |  |

Pestanya Servidores:

Marcar Mi servidor requiere autenticación

| 🔒 Propi                 | edades de                                            | Nom Usu                                  | ari                     | ? 🛽                |  |
|-------------------------|------------------------------------------------------|------------------------------------------|-------------------------|--------------------|--|
| General                 | Servidores                                           | Conexión                                 | Seguridad               | Opciones avanzadas |  |
| Informa<br>Mise         | ción del servi<br>ervidor de cori                    | dor<br>reo entrante                      | es POP3                 |                    |  |
| Correo entrante (POP3): |                                                      | 0P3): p                                  | pop3.e-tona.net         |                    |  |
| Correo saliente (SMTP): |                                                      | MTP): sr                                 | smtp.e-tona.net         |                    |  |
| Servido                 | r de correo e                                        | ntrante —                                |                         |                    |  |
| Nombre de cuenta:       |                                                      | a: u:                                    | usuari                  |                    |  |
| Conti                   | raseña:                                              | •                                        | •••••                   |                    |  |
| □ Ir<br>Servido<br>☑ M  | niciar sesión u<br>r de correo sa<br>li servidor req | rsando aute<br>aliente —<br>uiere autenl | nticación de<br>icación | contraseña segura  |  |
|                         |                                                      | Aceptar                                  | Can                     | icelar Aplicar     |  |